# **EVK-W262U** Evaluation kit for ODIN-W2 series User Guide

## Abstract

This document describes how to set up the EVK-W262U evaluation kit to evaluate u-blox ODIN-W2 series with UART communication.

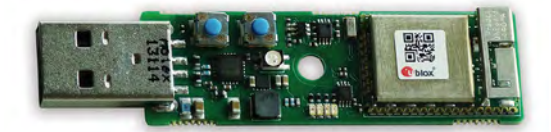

www.u-blox.com

UBX-15020900 - R04

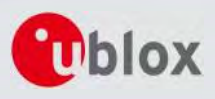

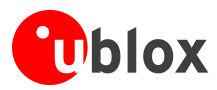

## **Document Information**

| Title                  | EVK-W262U                         |             |
|------------------------|-----------------------------------|-------------|
| Subtitle               | Evaluation kit for ODIN-W2 series |             |
| Document type          | User Guide                        |             |
| Document number        | UBX-15020900                      |             |
| Revision, date         | R04                               | 26-May-2017 |
| Disclosure restriction |                                   |             |

### This document applies to the following products:

| Product name | Type number  | Firmware version | PCN reference |
|--------------|--------------|------------------|---------------|
| EVK-W262U    | EVK-W262U-00 | 1.0.0            | N/A           |

u-blox reserves all rights to this document and the information contained herein. Products, names, logos and designs described herein may in whole or in part be subject to intellectual property rights. Reproduction, use, modification or disclosure to third parties of this document or any part thereof without the express permission of u-blox is strictly prohibited.

The information contained herein is provided "as is" and u-blox assumes no liability for the use of the information. No warranty, either express or implied, is given, including but not limited, with respect to the accuracy, correctness, reliability and fitness for a particular purpose of the information. This document may be revised by u-blox at any time. For most recent documents, please visit <u>www.u-blox.com</u>. Copyright © 2017, u-blox AG.

u-blox<sup>®</sup> is a registered trademark of u-blox Holding AG in the EU and other countries.

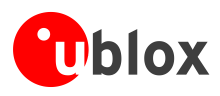

# Contents

| Conte   | nts                                | 3  |
|---------|------------------------------------|----|
| 1 Int   | roduction                          | 4  |
| 1.1     | Overview                           |    |
| 1.1.1   | Features                           |    |
| 1.1.2   | System requirements                |    |
| 1.1.3   | Specifications                     | 5  |
| 1.2     | Block diagram                      | 5  |
| 1.3     | Connectors                         | 5  |
| 1.4     | LEDs                               | 5  |
| 1.5     | System modes                       |    |
| 1.6     | Buttons                            |    |
| 2 Ge    | tting started                      | 7  |
| 2 1     | Software installation              | 7  |
| 2.2     | Hardware installation              | 7  |
| 2.3     | Basic operations using s-center    |    |
| 2.3.1   | Connect to the ODIN-W2             |    |
| 2.3.2   | Using the s-center                 |    |
| 2.3.3   | Get and set configuration          |    |
| 2.3.4   | Basic Bluetooth operation          |    |
| 2.3.5   | Basic Wi-Fi operation              |    |
| 2.4     | Further information                |    |
| 2.5     | Restoring default factory settings |    |
| Appen   | ndix                               | 14 |
| A Lis   | t of acronyms                      | 14 |
| Relate  | d documents                        | 15 |
| Revisio | on history                         | 15 |
| Contac  | ct                                 | 16 |

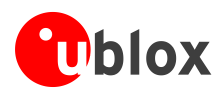

# **1** Introduction

This document describes how to set up the u-blox EVK-W262U evaluation kit to evaluate the ODIN-W2 series modules with UART communication.

# 1.1 Overview

The ODIN-W2 is a compact and powerful stand-alone multiradio module, designed for Internet-of-Things gateway applications. The module includes embedded Bluetooth<sup>®</sup> stack, Wi-Fi driver, IP stack, and an application for wireless data transfer, all configurable using AT commands. The wireless support includes dual-mode Bluetooth v4.0 (BR/EDR and low energy) and dual-band Wi-Fi (2.4 and 5 GHz bands).

The EVK-W262U evaluation kit enables easy evaluation of the u-blox ODIN-W2 series stand-alone IoT gateway modules. All configurations are handled over a single USB interface that provides both power supply and high-speed data transfer thus eliminating the need for an external power supply. A powerful software tool is also included so evaluation can start immediately. The u-blox EVK-W262U evaluation kit is compact and mobile and does not require any cables or extra antennas. Its user friendly interface makes it ideally suited for use in laboratories and vehicles alike.

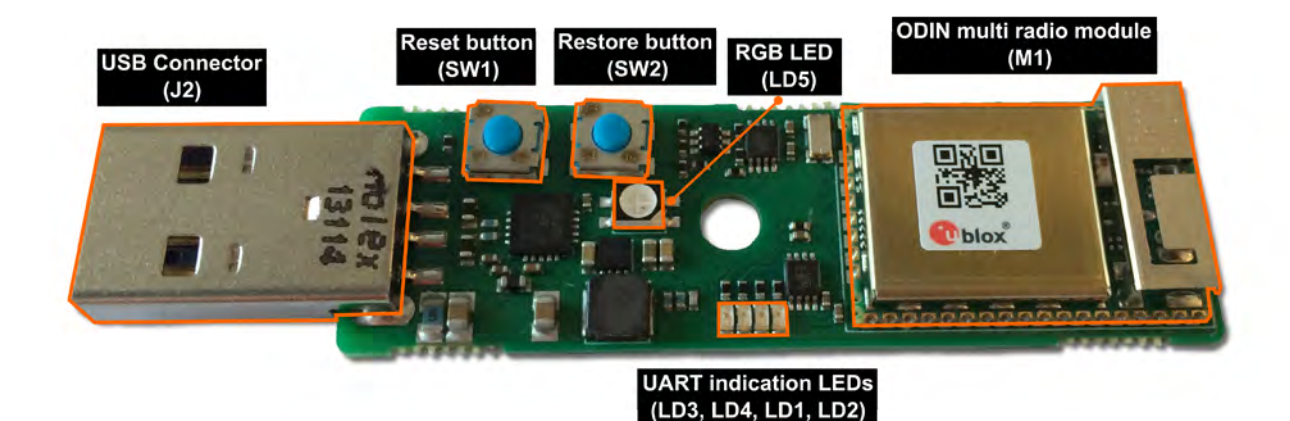

Figure 1: Overview of EVK-W262U evaluation kit

## 1.1.1 Features

- ODIN-W262 multiradio module with internal antenna
- USB 2.0 connector for virtual COM port interface and power
- 5 LED indicators for status and activity
- Reset button for quick rebooting
- Factory restore button for easy recovery from non-standard settings

## **1.1.2 System requirements**

- PC with USB interface
- Operating system: Windows Vista, 7, 8, and 10
- Internet connection for downloading the FTDI driver

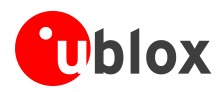

## 1.1.3 Specifications

| Parameter                   | Specification    |
|-----------------------------|------------------|
| Serial Interfaces           | 1 USB 2.0        |
| Dimensions                  | 55.5 x 17.0 mm   |
| Power Supply                | 5 V through USB  |
| Normal Operating Conditions | -40 °C to +65 °C |

Table 1: EVK-W262U specifications

# 1.2 Block diagram

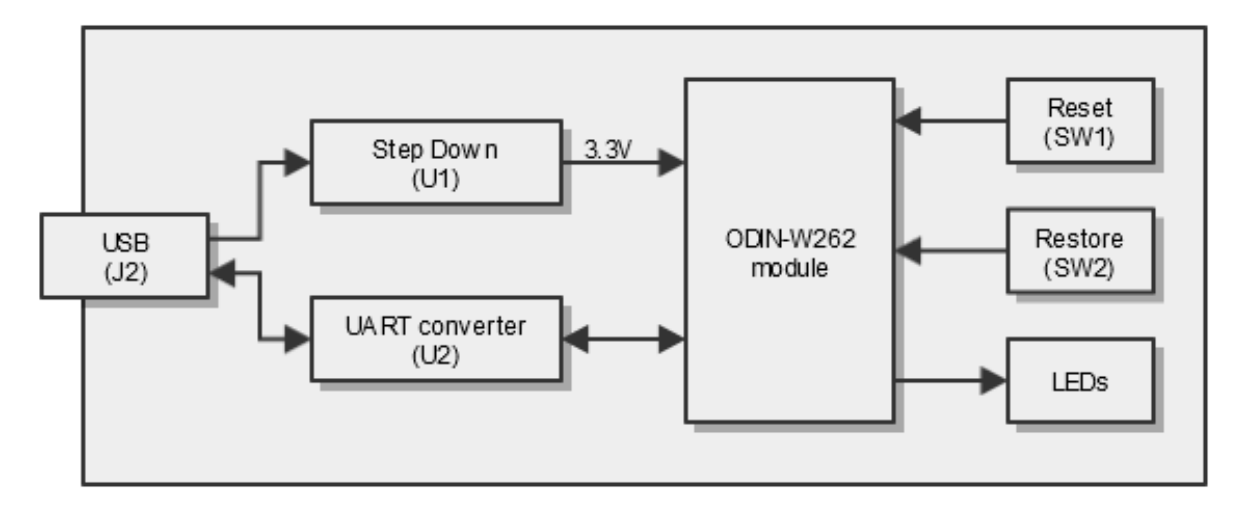

### Figure 2: Block diagram of main components of EVK-W262U

The EVK-W262U evaluation kit uses only one USB interface to communicate with the evaluation software and for power supply. A DC/DC step down voltage converter (U1) supplies the ODIN module with a 3.3 V system voltage. To transform the USB data signals to a common UART interface used by the module, a UART converter chip (U2) is used. To help in the evaluation process, a reset and system restore button is featured as well as five LEDs to indicate system status.

# **1.3 Connectors**

A USB 2.0 compatible serial port is featured for data communication and power supply.

| Function      | Description                                                              | Name |
|---------------|--------------------------------------------------------------------------|------|
| UART over USB | USB Type A connector, power source and interface for sending AT commands | J2   |

Table 2: Available connectors in EVK-W262U

# 1.4 LEDs

The evaluation board has five LEDs to indicate status of system and communication link. The LEDs LD1 to LD4 are located on the side of the PCB and indicate when the UART signals TXD, RXD, RTS and CTS are active as shown in Table 3. The LD5 is an RGB LED located in the middle of the board that changes color according to the current system mode.

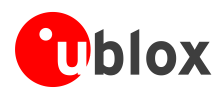

| Function | Description                                     | Name | Color  |
|----------|-------------------------------------------------|------|--------|
| TXD      | Blinks when data is being transmitted to the PC | LD2  | Yellow |
| RXD      | Blinks when data is being received from the PC  | LD1  | Green  |
| RTS      | Lit when the UART RTS signal is asserted        | LD4  | Yellow |
| CTS      | Lit when the UART CTS signal is asserted        | LD3  | Green  |
| Mode     | RGB diode indicates the current system mode     | LD5  | RGB    |

Table 3: Available LED indicators and their functions

# 1.5 System modes

The ODIN-W2 series modules can enter different modes of operation. The EVK includes an RGB LED to indicate the current mode. See *ODIN-W2 AT Commands manual* **[1]** for more information about the modes.

| Mode            | Status                  | RGB LED color |
|-----------------|-------------------------|---------------|
| Data mode       | IDLE                    | Green         |
| AT mode         | IDLE                    | Orange        |
| Data or AT mode | CONNECTING <sup>1</sup> | Purple        |
| Data or AT mode | CONNECTED1              | Blue          |

Table 4: Different operational modes

## 1.6 Buttons

(P

The evaluation board has two push-buttons located at the edge of the PCB as shown in **Figure 1**. Pressing the Reset button will force a reset of the host CPU on the ODIN module. The Restore button will, in combination with a reset, restore the settings of the serial interface and the current AT-configuration to its factory default as

## described in the Restoring default factory settings section.

| Function                                       | Description                                                                                                    | Name |
|------------------------------------------------|----------------------------------------------------------------------------------------------------|------|
| Reset host                                     | Forced reset of the host CPU                                                                                                    | SW1  |
| Restore factory settings /<br>External connect | Restores all the factory settings of the ODIN-W262 module <sup>2</sup> / External input for multiple use, see the ODIN-W2 AT Commands manual [1] for detailed use. | SW2  |

Table 5: Available push-buttons on the evaluation board

Be careful not to damage the electrical components through electrostatic discharge.

<sup>&</sup>lt;sup>1</sup> The LED will flash in this state indicating data activity

<sup>&</sup>lt;sup>2</sup> Restore function is enabled during startup. After starting up, SW2 is used as External connect. UBX-15020900 - R04

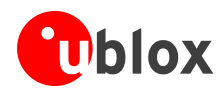

# 2 Getting started

```
F
```

Internet connection is required for downloading the FTDI driver in the EVK-W262U evaluation kit.

# 2.1 Software installation

The EVK-W262U can be used together with the s-center software tool. The s-center software tool can be downloaded from u-blox website. Download and run the executable. The software components will be installed on your system and placed under the "u-blox" folder in the "Start -> All Programs" menu.

## 2.2 Hardware installation

P

Connecting the unit to a USB powered hub is not recommended. The unit may draw more power than the USB hub can supply, thus resulting in a power failure in all connected USB devices.

- 1. Connect the unit to a PC running Microsoft Windows through an empty USB port.
- 2. If connected to the internet, the operating system will install the correct drivers automatically. The drivers will only need to be installed the first time you connect the unit to a new computer.
- 3. A COM port will automatically be assigned to the unit by Windows. On Windows 7, open the Control Panel, click Hardware and Sound and click Device Manager to view the assigned COM ports.

# 2.3 Basic operations using s-center

## 2.3.1 Connect to the ODIN-W2

Start the s-center evaluation software and assigned COM port of the unit using the default settings as mentioned in Table 6. Refer to the *ODIN-W2 User Guide* [4] for more information.

ParameterConfigurationUSB Virtual COM port115200 baud, 8 data bits, no parity, 1 stop bit, hardware flow control

### Table 6: Default settings for the virtual COM port

| Connection Type |                | TCP Conne                      | ction                      |
|-----------------|----------------|--------------------------------|----------------------------|
| Serial Compo    | ort Connection | Туре                           | TCP Client                 |
| TCP Connection  | on             | Client IP                      | 192.168.0.99               |
| Serial          |                | Port                           | 8080                       |
| COM Port        | COM1           | <ul> <li>Select Mod</li> </ul> | e                          |
| Baud Rate       | 115200         | <ul> <li>Enter A</li> </ul>    | T Mode after Open the Port |
| Data Bits       | 8              | ▼ Vse DS                       | R to detect AT Mode        |
| Parity          | None           | •                              |                            |
| Stop Bits       | 1              | •                              |                            |
| Flow Control    | CTS/RTS        | •                              |                            |
| Log COM Port    |                | <ul> <li>AT Comman</li> </ul>  | nd Escape Sequence         |
| Log Baud Rate   | Not in use     | ▼ 1100 +                       | 1100                       |

Figure 3: COM port settings in s-center

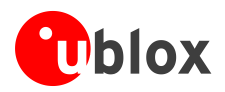

## 2.3.2 Using the s-center

Once you establish connection with the COM port, the main screen will be shown. The Basic Connection tab enables you to perform some simple tasks like finding other devices and setting up connections.

The s-center will start up by trying to set the module in AT-Mode. If successful, it will read out the basic information like Bluetooth, Wi-Fi address, and firmware version.

| 🕐 s-center 0.11.1 - COM73                                                                                                    |                                                |                                                                                                    |
|----------------------------------------------------------------------------------------------------|------------------------------------------------|----------------------------------------------------------------------------------------------------|
| File Settings Tools Help                                                                                                    |                                                |                                                                                                    |
| Basic Connection 👔 Bluetooth Settings 😲 Wi-Fi Settings 🔮 Advanced Connection and Settings                                                                                                    | 🔙 User Defines                                 |                                                                                                    |
| Find Devices         Bluetooth Inquiry         Low Energy Inquiry         Wi-Fi Scan         Bluetooth Low Energy         Wi-Fi Station         Wi-Fi Access Point         Ethernet         Network Configuration         Connect Peer         spp < spp:// | Server Configuration Add 1 • tcp • Remove 5003 | er Status<br>letooth Disconnected<br>Address -<br>Wi-Fi Disconnected<br>Channel 0<br>SSID -<br>twork Status<br>State Network Down<br>Address -<br>Subnet -<br>iateway - |
| Peer Handle       Disconnect Peer       Enter Data Mode on Connect       Connection Status         Console Window       AT+UWSSTAT=2                                                                                                    | Fi                                             | Store Factory rmware Enable AT                                                                                                    |
| Close Port AT Mode Data Mode EDM Mode PPP 0                                                                                                    | Reset Clear All                                | Get All Set All                                                                                                    |
| COM73 115200 8-N-1 HW Flow DSR Off, DTR Off B:78A5042F4B7A "u-blox" "ODIN-W2" Uptime 0 day                                                                                                    | y 00:00:11 Firmware 0.12.0, Sep 14 2015,       | 13:46:27                                                                                                    |

Figure 4: Main screen in s-center

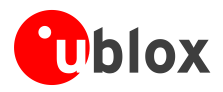

Ē

## 2.3.3 Get and set configuration

The Get All and Set All are used to get and set a complete configuration to the ODIN-W2.

Nothing will be stored in flash until the *Store* button is clicked. That will store the current configuration into the flash of the ODIN-W2 and will be used when the module starts up after a reset. Some commands like +UWSCA stores the settings without the need of using the *Store* button.

Use the Factory Button if you need a complete reset (of the configuration).

| Ie Settings Tools Help   Basic Connection Bluetooth Settings Find Devices Find Devices Serve Bluetooth Inquiry Low Energy Inquiry Wi-Fi Scan Wi-Fi Scan Wi-Fi Scan Wi-Fi Station Wi-Fi Station Wi-Fi Access Point Ethernet Network Configuration Connect Peer Spp:// Default Peer Service Search Spp Spp:// Default Peer Service Search Spp Peer Handle Disconnect Peer Enter Data Mode on Connect Connection Status Connection Status Connect Picer Connect Peer Service Search Spp Vive Stata 2,0 OK Art-UWSSTATe 3 +UWSSTATe 0,10 ERROR Art-UNSTATe 0,100 ERROR Art-UNSTATe 0,100 ERROR                                                                                                    |                                                                                                    |
|----------------------------------------------------------------------------------------------------|----------------------------------------------------------------------------------------------------|
| Basic Connection Bluetooth Settings Wi-Fi Settings Advanced Connection and Settings U<br>Find Devices<br>Bluetooth Inquiry<br>Wi-Fi Scan<br>Bluetooth Low Energy Wi-Fi Station Wi-Fi Access Point Ethernet Network Configuration<br>Connect Peer spp spp:// Default Peer<br>Service Search spp spp:// Default Peer<br>Service Search spp Enter Data Mode on Connect Connection Status<br>Console Window<br>AT+UWSSTAT=2<br>+UWSSTAT=2<br>+UWSSTAT=3<br>+UWSSTAT=3<br>+UWSSTAT=3<br>+UWSSTAT=0,10<br>AT+UNSTAT=0,10<br>BKROR<br>AT+UNSTAT=0,100<br>BKROR<br>AT+UNSTAT=0,101<br>AT+UNSTAT=0,101<br>BKROR                                                                                                    |                                                                                                    |
| Find Devices  Find Devices  Serve  Bluetooth Inquiry  Ken  Wi-Fi Scan  Wi-Fi Station  Wi-Fi Access Point  Ethernet Network Configuration  Connect Peer Service Search Spp Service Search Spp Peer Handle Disconnect Peer Enter Data Mode on Connect Connection Status  Peer Handle Disconnect Peer Enter Data Mode on Connect Connection Status  At-UNSSTAT=2 +UWSSTAT=3 +UWSSTAT=3 +UWSSTAT=0,10  CK  At+UNSTAT=0,100 ERROR At+UNSTAT=0,101 +UNSTAT=0,101 ENTERDED                                                                                                    |                                                                                                    |
| Connect Peer spp v spp:// Default Peer<br>Service Search spp v<br>Peer Handle v Disconnect Peer Enter Data Mode on Connect Connection Status<br>Console Window<br>AT+UWSSTAT=2<br>+UWSSTAT=2<br>+UWSSTAT=3<br>+UWSSTAT=3,1<br>OK<br>AT+UNSTAT=0,10<br>ERROR<br>AT+UNSTAT=0,100<br>ERROR<br>AT+UNSTAT=0,101<br>eRROR<br>AT+UNSTAT=0,101<br>eRROR                                                                                                    | Ver Configuration<br>Add 1 tcp<br>emove 5003<br>Peer Status<br>Bluetooth Disconnected<br>Address -<br>Wi-Fi Disconnected<br>Channel 0<br>SSID -<br>Network Status<br>Status |
| Console Window AT+UWSSTAT=2 +UWSSTAT=2 +UWSSTAT:3,0 OK AT+UWSSTAT=3 +UWSSTAT=0,1 +UMSTAT=0,10 OK AT+UNSTAT=0,10 OK AT+UNSTAT=0,10 ERROR AT+UNSTAT=0,10 AT+UNSTAT=0,10 AT+UN | IP Address -<br>Subnat<br>Gateway -<br>Store Facto                                                                                                    |
| -UWS3TAT:5,1<br>OK<br>AT+UNSTAT=0,1<br>+UNSTAT:0,1,0<br>OK<br>AT+UNSTAT=0,100<br>ERROR<br>AT+UNSTAT=0,101<br>=UNSTAT=0,101                                                                                                    | Firmware Enable                                                                                                    |
| OK CK                                                                                                    |                                                                                                    |
| Close Port AT Mode Data Mode EDM Mode PPP 0     Data Pump                                                                                                    | Reset Clear All Get All Set A                                                                                                    |

Figure 5: Main screen in s-center

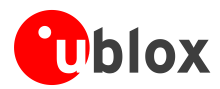

## 2.3.4 Basic Bluetooth operation

### Finding other units

Clicking the Bluetooth Inquiry initiates a search for other Bluetooth devices and the results are shown after 5 seconds.

| 💽 s-center 0.11.1 - COM73                                                                 |
|-------------------------------------------------------------------------------------------|
| File Settings Tools Help                                                                  |
|                                                                                           |
| Basic Connection 🚯 Bluetooth Settings 🕺 Wi-Fi Settings 🔅 Advanced Connection and Settings |
| Find Devices                                                                              |
| Bluetooth Inquiry                                                                         |
| Low Energy Impany                                                                         |
| Wi-Fi Scan 🗸                                                                              |
| Bluetooth Low Energy Wi-Fi Station Wi-Fi Access Point Ethernet Network Configuration      |
| Connect Peer spp ▼ spp://                                                                 |

Figure 6: Bluetooth inquiry in s-center

### Select device

If the s-center finds some Bluetooth devices, it will be shown in the list as shown in Figure 7.

| 🕐 s-center 0.11.1 | - COM73                                                                    |
|-------------------|----------------------------------------------------------------------------|
| File Settings     | ools Help                                                                  |
|                   |                                                                            |
| Basic Connection  | 🛯 🚯 Bluetooth Settings 😱 Wi-Fi Settings 😳 Advanced Connection and Settings |
| Find Device       | s Inquiry 4 Extended Inquiry Result: 3 Devices                             |
| Low Energ         | y Inquiry 🗸                                                                |
| Wi-Fi             | Scan                                                                       |
| Bluetooth         | Low Energy Wi-Fi Station Wi-Fi Access Point Ethernet Network Configuration |
| Conne             | t Peer spp  spp://                                                         |

Figure 7: Response to Bluetooth inquiry in s-center

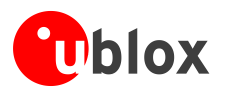

### Connect to device

Select the device you want to connect to and press Connect Peer to establish a connection. If the other device is also an ODIN-W2, it accepts and establishes the connection. If there are other devices, some actions must be taken.

| 🔁 s-center 0.11.1 - COM73                                                                              |
|----------------------------------------------------------------------------------------------------|
| File Settings Tools Help                                                                               |
| Basic Connection 🥹 Bluetooth Settings 🔮 Wi-Fi Settings 🔮 Advanced Connection and Settings              |
| Find Devices                                                                                           |
| Bluetooth Inquiry Bluetooth Device, RSSI: -55dBm , 000000, 55555555555                                 |
| Low Energy Inquiry                                                                                     |
| Wi-Fi Scan                                                                                             |
| Bluetooth Low Energy Wi-Fi Station Wi-Fi Access Point Ethernet Network Configuration                   |
| Connect Peer spp  spp://55555555555                                                                    |
| Service Search spp  Name: Bluetooth Device Device Class: Miscellaneous Service Class: No Service found |
| Peer Handle                                                                                            |

Figure 8: Connecting to peer in s-center

## Send data to other device

The easiest way is to enter data mode by clicking the Data Mode button or type ATO1. All the data that is typed in the console window is sent to the other device.

F

If ODIN-W2 is in AT-Mode it is unable to send or receive any data.

| Console Window<br>AT+UMLA=3<br>+UMLA:00000000000                                                         |
|----------------------------------------------------------------------------------------------------|
| OK<br>AT+UBTI<br>+UBTI:22222222222,-18,000000, "Bluetooth Device"<br>+UBTI:C4850882BDCDp,-89,0C0118,""   |
| AT+UBTI<br>+ UBTI:222222222222,-17,000000,"Bluetooth Device"<br>+ UBTI:C4850882BDCDp,-87,0C0118,""<br>OK |
| AT+UDCP=spp://2222222222<br>+UDCP:0<br>OK                                                                |
| Close Port AT Mode Data Mode Data Pump                                                                   |
| COM5 115200 8-N-1 HW Flow BCB On Dax Off B:11111111111 u-blox                                            |

Figure 9: Switching to data mode in s-center

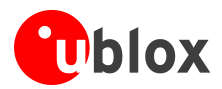

## 2.3.5 Basic Wi-Fi operation

### Finding other units

Clicking the Wi-Fi Scan initiates a search for other Wi-Fi Access Points and the results are shown after about 5 seconds..

| Basic Connection 🚯 Bluetooth Settings 🤫 Wi-Fi Settings 🚱 Advanced Connection and Settings |
|-------------------------------------------------------------------------------------------|
| Find Devices                                                                              |
| Bluetooth Inquiry 🗸                                                                       |
| Low Energy Discovery                                                                      |
| Wi-Fi Scan J-blox-hw-lab-open, Channel: 36, RSSI: -48dBm, 0,0,0, D0C2822E1670 -           |
| Divetooth Low Energy Wi-Fi Station Wi-Fi Access Point Ethernet Network Configurations     |
| Connect Peer tcp://192.168.0.1:5003 Default Peer Reflector                                |
| Activate Wi-Fi u-blox-hw-lab-open Store Deactivate                                        |
| List Active Wi-Fi Open 🔻 🗌 Startup 📝 DHCP Client                                          |
| Peer Handle                                                                               |

Figure 10: Scanning for Wi-Fi Networks in s-center

### Connect to device

Select the Wi-Fi Access Point, enter the SSID, and if needed, enter the Password, and then press Activate Wi-Fi. Wait for the network interface to go up, and make sure an IP Address has been received. Then click Connect Peer to connect a TCP or UDP connection.

| Basic Connection 😝 Bluetooth Settings 🥡 Wi-Fi Settings 💮 Advanced Connection and Settings |                                                   |
|-------------------------------------------------------------------------------------------|---------------------------------------------------|
| Find Devices                                                                              |                                                   |
| Bluetooth Inquiry -                                                                       | Connection Status                                 |
| Low Energy Discovery                                                                      | Bluetooth: -                                      |
| Wi-Fi Scan u-blox-hw-lab-open, Channel: 36, RSSI: -48dBm, 0,0,0, D0C2822E1670 🔻           | Wi-Fi: Wi-Fi Up                                   |
| Bluetooth Low Energy Wi-Fi Station Wi-Fi Access Point Ethernet Network Configurations     | SSID: u-blox-hw-lab-open<br>Channel: 36           |
| Connect Peer tcp://192.168.0.1:5003 Default Peer Reflector                                | RSSI: -48 dBm (Excellent)                         |
| Activate Wi-Fi u-box-hw-lab-open Store Deactivate                                         | Network Status                                    |
| List Active Wi-Fi Jopen - Startup VDHCP Client                                            | State: Network Up [0]<br>IP Address: 192.168.0.36 |
| Peer Handle Disconnect Peer Enter Data Startup Data Connection Status                     | Subnet: 255.255.0.0<br>Gateway: 192.168.0.1       |

Figure 11: Activating Wi-Fi, TCP connection, and checking network status in s-center

# 2.4 Further information

See the ODIN-W2 Getting started [4] and ODIN-W2 AT Commands manual [1] for further settings.

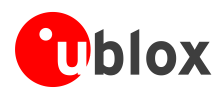

# 2.5 Restoring default factory settings

While evaluating, if the current serial interface settings are lost or the interface becomes unresponsive, it might be necessary to perform a factory settings restore. Following the steps mentioned below will result in a complete restore of the settings of the serial interface and the current AT-configuration to factory defaults.

- 1. Press and hold the Restore button (SW2).
- 2. Press once on the Reset button (SW1).
- 3. The system mode LED will turn green. Continue holding the Restore button for around 5 seconds until the system mode LED turns orange.
- 4. Release the Restore button. The serial settings are now restored and the evaluation board is ready for use.

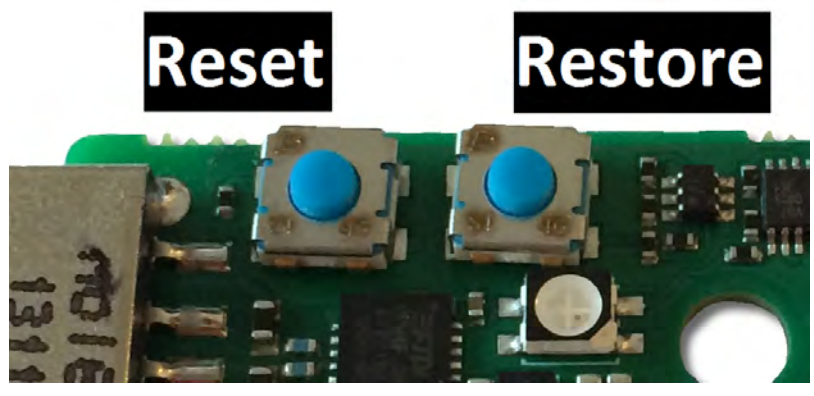

Figure 12: Position of the reset and restore buttons on the evaluation board

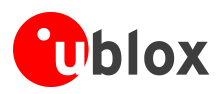

# Appendix

# A List of acronyms

| Abbreviation / Term | Explanation / Definition                                     |
|---------------------|--------------------------------------------------------------|
| ВТ                  | Bluetooth                                                    |
| CAN                 | Controller Area Network                                      |
| DHCP                | Dynamic Host Configuration Protocol                          |
| FW                  | Firmware                                                     |
| GND                 | Ground                                                       |
| GPIO                | General Purpose Input Output                                 |
| Н                   | High                                                         |
| I                   | Input (means that this is an input port of the module)       |
| IEEE                | Institute of Electrical and Electronics Engineers            |
| L                   | Low                                                          |
| LPO                 | Low Power Oscillator                                         |
| МІМО                | Multi-Input Multi-Output                                     |
| N/A                 | Not Applicable                                               |
| 0                   | Output (means that this is an output port of the module)     |
| PCN / IN            | Product Change Notification / Information Note               |
| PD                  | Pull-Down                                                    |
| PU                  | Pull-Up                                                      |
| RXD                 | Receive Data                                                 |
| ТСР                 | Transmission Control Protocol                                |
| TXD                 | Transmit Data                                                |
| UART                | Universal Asynchronous Receiver-Transmitter serial interface |
| UDP                 | User Datagram Protocol                                       |
| USB                 | Universal Serial Bus                                         |

Table 7: Explanation of abbreviations used

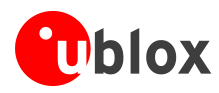

# **Related documents**

- [1] u-blox Short Range Modules AT Commands Manual, Document Number UBX-14044127
- [2] ODIN-W2 series Data Sheet, Document Number UBX-14039949
- [3] ODIN-W2 series System Integration Manual, Document Number UBX-14040040
- [4] ODIN-W2 Getting started, Document Number UBX-15017452

# **Revision history**

| Revision | Date         | Name | Comments                                                                                                    |
|----------|--------------|------|----------------------------------------------------------------------------------------------------|
| R01      | 31-July-2015 | ajoh | Initial release.                                                                                                    |
| R02      | 21-Sep-2015  | fbro | Update to Advance Information status.                                                                                               |
| R03      | 19-Mar-2016  | cmag | Updated document status to Early Production Information. Added Basic Wi-Fi operation (section 2.3.5). Minor changes in section 1.1. |
| R04      | 26-May-2017  | kgom | Minor updates.                                                                                                    |

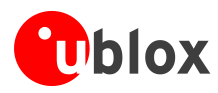

# Contact

For complete contact information visit us at www.u-blox.com.

#### u-blox Offices

#### North, Central and South America

#### u-blox America, Inc.

Phone: +1 703 483 3180 E-mail: info\_us@u-blox.com

#### **Regional Office West Coast:**

Phone: +1 408 573 3640 E-mail: info\_us@u-blox.com

#### Technical Support:

Phone: +1 703 483 3185 E-mail: support\_us@u-blox.com

#### Headquarters Europe, Middle East, Africa

### u-blox AG

Phone: +41 44 722 74 44 E-mail: info@u-blox.com Support: support@u-blox.com

#### Asia, Australia, Pacific

#### u-blox Singapore Pte. Ltd.

| Phone:   | +65 6734 3811         |
|----------|-----------------------|
| E-mail:  | info_ap@u-blox.com    |
| Support: | support_ap@u-blox.com |

#### Regional Office Australia:

| Phone:   | +61 2 8448 2016       |
|----------|-----------------------|
| E-mail:  | info_anz@u-blox.com   |
| Support: | support_ap@u-blox.com |

 Regional Office China (Beijing):

 Phone:
 +86 10 68 133 545

 E-mail:
 info\_cn@u-blox.com

E-mail: info\_cn@u-blox.com Support: support\_cn@u-blox.com

#### Regional Office China (Chongqing):

 Phone:
 +86 23 6815 1588

 E-mail:
 info\_cn@u-blox.com

 Support:
 support\_cn@u-blox.com

#### Regional Office China (Shanghai):

Phone: E-mail: Support: +86 21 6090 4832 info\_cn@u-blox.com support\_cn@u-blox.com

#### Regional Office China (Shenzhen): Phone: +86 755 8627 1083

Phone: E-mail: Support:

info\_cn@u-blox.com support\_cn@u-blox.com

#### **Regional Office India:**

Phone: E-mail: Support:

#### +91 80 4050 9200 info\_in@u-blox.com support\_in@u-blox.com

#### Regional Office Japan (Osaka):

 Phone:
 +81 6 6941 3660

 E-mail:
 info\_jp@u-blox.com

 Support:
 support\_jp@u-blox.com

Regional Office Japan (Tokyo):Phone:+81 3 5775 3850E-mail:info\_jp@u-blox.com

E-mail: info\_jp@u-blox.com Support: support\_jp@u-blox.com

#### Regional Office Korea:

Phone: +82 2 542 0861 E-mail: info\_kr@u-blox.com Support: support\_kr@u-blox.com

#### **Regional Office Taiwan:**

Phone: +8 E-mail: inf Support: su

+886 2 2657 1090 info\_tw@u-blox.com support\_tw@u-blox.com

# **X-ON Electronics**

Largest Supplier of Electrical and Electronic Components

Click to view similar products for Interface Development Tools category:

Click to view products by U-Blox manufacturer:

Other Similar products are found below :

CY4607M PEX 8748-CA RDK DP130DSEVM DP130SSEVM ISO3086TEVM-436 SP338EER1-0A-EB ADM00276 ADM3054WBRWZ-RL7 ADP5585CP-EVALZ PEX8724-CA RDK PEX 8732-CA RDK PEX8747-CA RDK PS081-EVA-KIT CHA2066-99F AS8650-DB MLX80104 TESTINTERFACE I2C-CPEV/NOPB ISO35TEVM-434 KIT33978EKEVB 416100120-3 XR17D158CV-0A-EVB XR17V358/SP339-E4-EB XR17V358/SP339-E8-EB XR18910ILEVB XR22804IL56-0A-EB ZSC31150KIT V1.2 SCRUBBER-EVM SI838XISO-KIT 73931-3022 XIO2200AEVM XIB-E XBIB-U-SP TW-DONGLE-USB EVAL-ADM2483EBZ EVAL-ADM2491EEBZ EVB-USB83340 MAX9921EVKIT MAXREFDES23DB# MAX9291COAXEVKIT# MAX9286COAXEVKIT# MAX3535EEVKIT+ MAX3223EEVKIT+ MAX3100EVKIT MAX13235EEVKIT MAX14970EVKIT# MAX148X1EVKIT# MAX14826EVKIT# 3298 XR21B1424IV64-0A-EVB XR21B1421IL24-0A-EVB